# <u>วิธีการดูรายงานการเดินรถรายวัน</u>

1.Login เข้าใช้งานโปรแกรม Prosoft GPS Web Application

### 2.เลือก Analysis > รายงานการเดินรถรายวัน

## 3.ระบุรายละเอียดในการกรองข้อมูลที่ Range

- 3.1. เลือกประเภทรายงาน
  - -เรียงตามรหัสรถ แสดงข้อมูลตามรหัสรถ
  - -เรียงตามพนักงานขับรถ แสดงข้อมูลตามชื่อพนักงานขับรถ
- 3.2. ระบุช่วงของวันที่, ระบุรหัสรถ ที่ต้องการดูรายงาน
- 3.3. ระยะทาง(กม.) = กรองข้อมูลตามช่วงระยะทาง

#### 4.กดที่ปุ่ม **Preview**

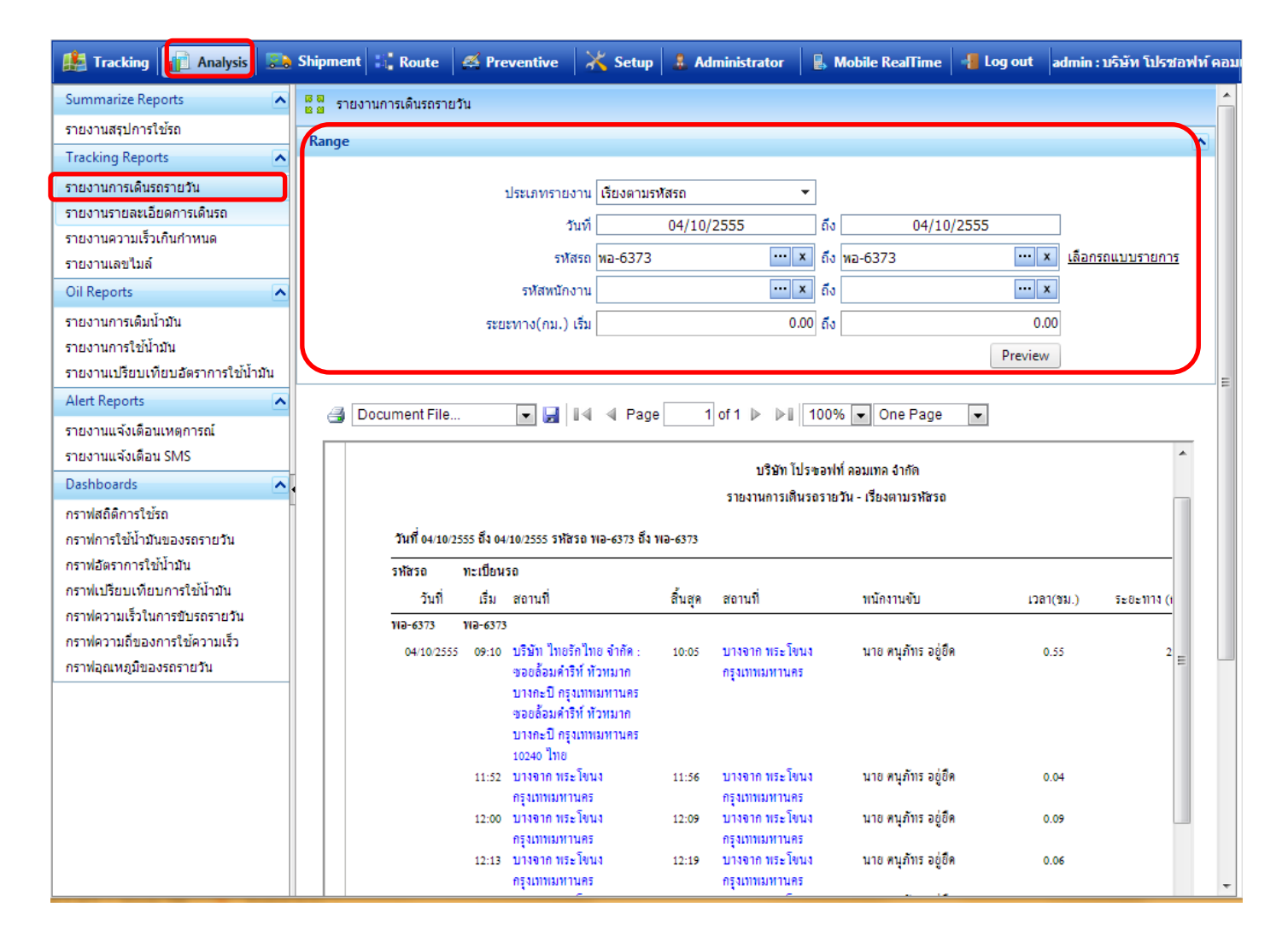

#### 5.การแสดงข้อมูลของรายงานการเดินรถรายวัน

#### บริษัท โปรซอฟท์ ลอมเทล จำกัด

#### รายงานการเตินรถรายวัน - เรียงตามรหัสรถ

วันที่ 04/10/2555 ถึง 04/10/2555 รหัสรถ พอ-6373 ถึง พอ-6373

| รหัสรถ     | ทะเบียนรถ ป |                                                                                                    |         |                                                                                                    |                     |           |               | ประมาณ       |
|------------|-------------|----------------------------------------------------------------------------------------------------|---------|----------------------------------------------------------------------------------------------------|---------------------|-----------|---------------|--------------|
| วันที่     | เริ่ม       | สถานที่                                                                                                    | สิ้นสุด | สถานที่                                                                                                    | พนักงานขับ          | เวลา(ชม.) | ระยะทาง (กม.) | น้ำมัน(ลิตร) |
| WƏ-6373    | WƏ-6373     |                                                                                                    |         |                                                                                                    |                     |           |               |              |
| 04/10/2555 | ; 09:10     | บริษัท ไทยรักไทย จำกัด :<br>ขอยล้อมคำริท์ ทัวหมาก<br>บางกะปิ กรุงเทพมหานคร<br>ขอยล้อมคำริท์ ทัวหมาก<br>บางกะปิ กรุงเทพมหานคร<br>10240 ไทย | 10:05   | บางจาก ทระโขนง<br>กรุงเททมทานคร                                                                                                    | นาย คนุภัทร อยู่ยึด | 0.55      | 24.30         | 2.43         |
|            | 11:52       | บางจาก พระโขนง<br>กรุงเทพมหานคร                                                                                                    | 11:56   | บางจาก ทระโขนง<br>กรุงเทพมหานคร                                                                                                    | นาย ตนุภัทร อยู่ยึด | 0.04      | 0.58          | 0.06         |
|            | 12:00       | บางจาก พระโขนง<br>กรุงเทพมหานคร                                                                                                    | 12:09   | บางจาก พระโขนง<br>กรุงเทพมหานคร                                                                                                    | นาย คนุภัทร อยู่ยึด | 0.09      | 1.89          | 0.19         |
|            | 12:13       | บางจาก ทระโขนง<br>กรุงเททมหานคร                                                                                                    | 12:19   | บางจาก พระโขนง<br>กรุงเทพมหานคร                                                                                                    | นาย คนุภัทร อยู่ยึด | 0.06      | 1.36          | 0.14         |
|            | 12:38       | บางจาก ทระโขนง<br>กรุงเททมหานคร                                                                                                    | 12:41   | บางจาก พระโขนง<br>กรุงเทพมหานคร                                                                                                    | นาย คนุภัทร อยู่ยึด | 0.03      | 0.32          | 0.03         |
|            | 14:19       | บางจาก ทระโขนง<br>กรุงเททมหานคร                                                                                                    | 15:00   | บางกะปี ท้วยขวาง<br>กรุงเทพมหานคร                                                                                                    | นาย คนุภัทร อยู่ยึด | 0.41      | 11.83         | 1.18         |
|            | 17:37       | ทั้วอขวาง กรุงเททมหานคร                                                                                                    | 18:29   | บริษัท ไทยรักไทย จำกัด :<br>ขอยล้อมคำริท์ ทั่วหมาก<br>บางกะปิ กรุงเทพมหานคร<br>ขอยล้อมคำริท์ ทั่วหมาก<br>บางกะปิ กรุงเทพมหานคร<br>10240 ไทย | นาย คนุภัทร อยู่ยึด | 0.52      | 10.86         | 1.09         |
|            |             |                                                                                                    |         |                                                                                                    | รวมจำนวน            | 2.50      | 51.14         | 5.11         |
|            | 1           | รวมทั้งสิ้น 1                                                                                                    |         | วัน                                                                                                    |                     | 2.50      | 51.14         | 5.11         |

| เริ่ม               | แสดงเวลาที่ออกจากจุดเริ่มตัน (ดึงข้อมูลจากการสตาร์ทรถ)    |
|---------------------|-----------------------------------------------------------|
| สถานที่             | แสดงที่อยู่ของจุดเริ่มตัน                                 |
| สิ้นสุด             | แสดงเวลาที่ถึงจุดสิ้นสุด (ดึงข้อมูลจากการจอดรถดับเครื่อง) |
| สถานที่             | แสดงที่อยู่ของจุดสิ้นสุด                                  |
| เวลา (ชม.)          | ระยะเวลาในการเดินทางจากจุดเริ่มต้นไปยังจุดสิ้นสุด         |
| ระยะทาง (กม.)       | ระยะทางในการเดินทางจากจุดเริ่มต้นไปยังจุดสิ้นสุด          |
| ประมาณน้ำมัน (ลิตร) | คำนวณจาก รยะทาง (กม.) / อัตราการใช้น้ำมัน(กม./ลิตร)       |

หมายเหตุ : อัตราการใช้น้ำมัน(กม./ลิตร) มาจากหน้ากำหนดรหัสรถ